# HardCopy 5.1

Program pro tisk grafiky na tiskárnách BT 100, D 100, K6304 a všech tiskárnách standardu EPSON

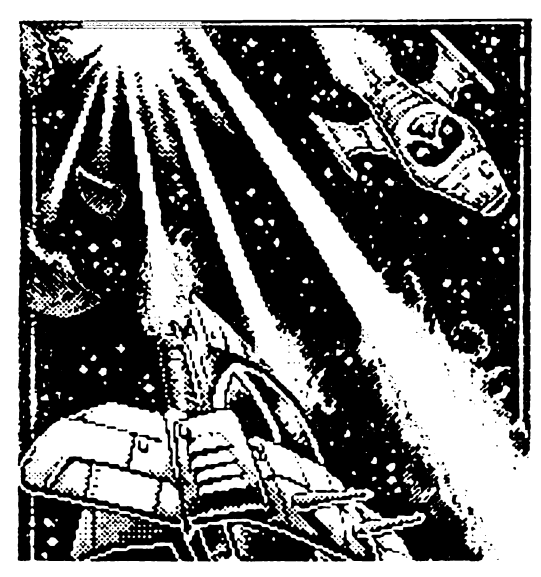

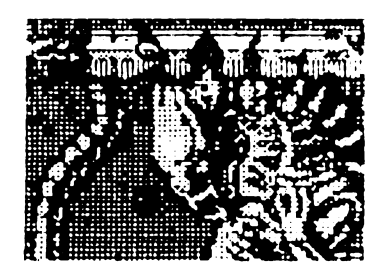

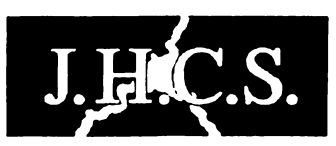

Jan Hanousek Computer Software

# Možnosti programu:

- tisk obrázků z Vašeho počítače Spectrum nebo Didaktik
- až 31násobné zvětšování obrázků při tisku
- možnost zmenšení na polovinu
- tisk zvoleného výřezu obrázku
- náhrada barev odstíny šedi (lze nastavit)
- možnost individuálního nastavení tiskárny
- a spousta dalších možností...

# A navíc:

- skvělý grafický editor ve stylu Art Studia!

Program HardCopy 5.1: © 1994 Mistersoft

Text manuálu: © 1995 Mistersoft

Redakčně upravil: Jakub Hynek

Published by: Jan Hanousek Computer Software

Upozornění: Epson a ESC/P ™ jsou ochrannými známkami firmy Seiko Epson Corp.

Program HardCopy 5.1 je autorským dílem ve smyslu autorského zákona. Není dovoleno jej prodávat, kopírovat (vyjma záložních kopií), půjčovat, pronajímat a veřejně publikovat bez předchozího písemného svoleni autora. V souvislosti s užíváním programu je uživatel oprávněn provést úpravy některých jeho částí (zejména instalace tiskového ovladače), tyto úpravy však nesmí žádným způsobem narušit práva autora nebo producenta programu.

# HardCopy 5.1 - uživatelský manuál

## Trocha historie aneb kde se vzal

Začátkem listopadu 1990 jsem se stal šťastným novým majitelem tiskárny Robotron K6304. Tato tiskárna se mi od začátku líbila, především díky špičkovému poměru výkon/cena. Po oživení všech interfejsu jsem začal shánět software. Jako první jsem sehnal tiskový ovladač pro BASIC, který uměl tisknout i obrázek 1×1 bez barev, textový editor D-text, a jednoduchý program na tisk obrázku s náhradou barev šrafy, ale jen celý obrázek v měřítku 1:1. Další programy se mi už sehnat nepodařilo. Tyto programy (některé předělané z BT100) nemohly zdaleka využít veškeré potenciální možnosti, které v sobě standard EPSON skrývá. Tehdy jsem se rozhodl si takový software udělat sám, protože na Sinclairu až nepříjemně často platí, že co si člověk neudělá sám, to nemá (kdyby každý čekal, až to vyrobí někdo jiný, tak by moc programů asi nevznikalo). Nejdřív vznikl program s názvem SUPER HARD COPY, který nebyl až zas tak super (délka necelých 8 KB, omezený výběr interface (jen paralelní) a tisk jen na K6304.

Práci na mnohem dokonalejší verzi jsem začal v říjnu '93, v únoru '94 byl hotový grafický editor, celý program byl hotový až v srpnu '94. Někomu by se mohlo zdát, že jsem se s tímto programem zabýval neúměrně dlouho, ale to bude tím, že jsem na něm pracoval jen o víkendech a ještě jsem práci úplně přerušil kvuli závěrečným zkouškám.

Výsledek mého snažení se mi zdá dost dobrý na to, abych se o něj podělil i s ostatními a doufám, že tento program zvýší užitnou hodnotu Vaší tiskárny a že Vás tak ušetří zklamání, které často novopečení majitelé zažívají (a pak se ji někteří snaži prodat jen kvůli nedostatku software) - zvláště to platí u tiskárny D100. Tento program dokáže tisknout i s touto tiskárnou i se sériovým interfacem (tato kombinace byla otestována a program ji zvládá bez problémů).

Jediný vážnější nedostatek, který by snad programu dal vytknout, je nepřítomnost háčků kvůli nedostatku paměti. Dalším nedostatkem, který sice není vážný, ale vzbuzuje nedůvěru, je celková pomalost zobrazování textů. Není to tím, že by program byl dělán pomocí kompilátoru BASICu (tím mě už kdosi dokázal rozčílit) ani v Mega, Beta, Skyline, ... (atp.) BASICu. Je to jedině tím, že je zde použita jedna univerzálni zobrazovací rutina, která je schopna tisknout libovolně široké znaky (4-16 bodů), ale na úkor rychlosti.

# Popis funkcí

Návod jsem se snažil napsat tak, aby v něm nebyly "černé díry" a uživatel pak nemusel s ničím experimentovat. Pokud je funkce popsána jen několika slovy, tak je to proto, že byla vysvětlena dříve nebo už je popis dostatečně jednoznačný. U některých funkcí se může stát, že se ozve bzučák. Ten se ozve vždy, když nějakou operaci není možno vykonat, např. nemůžu dát textový test na BT100, u téže tiskárny nemohu skočit do menu Interface (protože u ovladače BT100 je způsob připojení pevně dán v programu a není možné ho změnit), stejně jako se ozve bzučák, když budu chtít vyvolat funkci Rozšíření, protože žádná utilita ještě není v pamětí, atd. Čísla se zadávají normálně a odklepávají se klasicky klávesou ENTER. Při zadání čísla se muže stát, že zadaná hodnota nevyhovuje a proto chce zadat číslo znovu, dokud nebude vyhovovat.

Teď tedy stručně k úvodnímu menu. Zde se dá navolit způsob ovládání, včetně Kempstonu a A-mouse. Oba tyto ovladače používají port 31, stejně jako většina interfejsu Centronics, proto spolu mohou kolidovat. Program s těmito kolizemi víceméně počítá, jen uživateli nesmí vadit neustálé odpojování a připojování joysticku a tiskárny. Pokud by se kurzor někdy zasekl, můžete zkusit BREAK, ale pak budete před tiskem muset znovu inicializovat tiskárnu. Při ovládání Kempstonem nebo myší můžete v programu místo klávesy ENTER (odesílání hodnot apod.) použít tlačítko na ovladači. Pokud chcete program ovládat klávesnicí, můžete si vybrat buď ovládání Cursor (klávesy 5, 6, 7, 8 a 0) nebo Sinclair 1 (klávesy 6, 7, 8, 9 a 0).

Pak se skočí do hlavního menu. Pokud není podrobný popis uveden, znamená to, že se při této volbě skočí do stejnojmenného podmenu, jehož popis naleznete dále):

- 1 Load
- 2 Save
- 3 Parametry k tisku
- 4 Testy

## 5 - Stand. hard copy

Po zvolení této funkce následuje nejprve dotaz na měřítko tisku (možné hodnoty jsou 0-31, jejich význam je vysvětlen dále) a pro zvolené měřítko se nastaví parametry tak, aby se při vyvolání funkce 0 - tisk tiskl obrázek úplně celý (tedy ne jenom nastavený výřez, ale skutečně celý obrázek) - na to se také nastaví všechny parametry, tj. *šrafy ano* (viz **Parametry k tisku**), *mříž ne, kvalita ne, inverzně ne, levý kraj* nulový a parametr *otočeně ano/ne* podle toho, kdy je menší spotřeba papíru. Tuto funkci lze tedy použít vždy, když nahrajete nový obrázek a chcete ho tisknout úplně celý. V tom případě tedy stisknete volbu 5 - Stand. hard copy, zvolíte měřítko například 5 a víte, že do menu **Parametry k tisku** už nemusíte skákat, protože tato funkce už všechny parametry nastavila sama. Pouze když chcete tisknout obrázky v měřítkách 0, 1 a někdy i v měřítku 2, je lepší do menu **Parametry k tisku** přece jen skočit a nastavit si parametry try levý kraj a otočení sám - doporučuji důkladně prostudovat toto podmenu.

## 6 - Měřítko (0-31)

Zadáte měřítko pro tisk obrázku v rozsahu 0-31. Když je měřítko nula, znamená to, že se obrázek bude tisknout dvakrát zmenšený oproti normálu. Čísla 1 a vyšší znamenají zvětšení. Například když zadáte měřítko pět, znamená to, že jeden bod obrazovky se vytiskne jako čtverec 5×5 bodů na papíře. Samozřejmě, že když je na obrazovce šikmá čára, se tato čára vytiskne z kostek 5×5. Není v silách tohoto počítače, aby čáry na obrazovce nějak zvektorizoval a tuto šikmou čáru pak vytiskl opravdu jako čáru a ne jako schody. Doufám, že to každý pochopil a nebudou mi pak chodit dotazy na toto téma.

Není možno používat tzv. nesouměrná měřítka, to znamená, že nemůžete obrázek zvětšit v ose X dvakrát a v ose Y pětkrát. Můžete tedy tisknout obrázek v měřítku 2×2, 3×3, 5×5, ale nikdy ne 3×5, 1×3, 2×6 atp. Obrázek bude mít vždy stejný stupeň zvětšení v obou osách.

Na rozdíl od předchozí funkce tato nastavuje jedině měřítko a už nic dalšího nekontroluje a nenastavuje.

## 7 - Definuj okno

Tato funkce definuje výsek obrázku, který se bude tisknout. Při jejím zvolení se smaže obraz a objeví se obrázek uložený v paměti (samozřejmě pokud byl nějaký do paměti nahrán - pokud ne, ukáže se bílá plocha) a kurzor v podobě kříže. Křížem se stejně jako ostatními kurzory hýbe pomocí nastaveného ovladače (klávesy, joystick...), stiskem aktivace odklepnete nastavený roh. Pokud při pohybu kurzoru stisknete zároveň se směrem i Symbol shift, pohyb kurzoru se zpomalí (to platí i o šipce). Nejprve tedy najedete na jeden z rohů výřezu, odklepnete, objeví se druhý kurzor a s ním najedete do protějšího rohu tak, aby to, co chcete tisknou (výřez), bylo v obdelníku vytvořeném oběma kurzory.

Obrázek se při vyvolání této funkce zobrazí podle stavu přepínačů *šrafy a/n* a *inverzně a/n*, tj. při volbě *šrafy ano* se zobrazí obrázek včetně barev, jinak jen bitmapa, tj. bez atributů. Při volbě *inverzně ano* se obrázek navíc i invertuje.

Pokud chcete tisknout obrázek celý, nemá smysl si touto funkcí přidělávat práci. Je jednodušší použít funkci Stand. hard copy.

## 8 - Úprava šrafů

## 9 - RESET

Tuto funkci ocení jedině majitelé "gumáka", který nemá tlačítko RESET. Aby se zabránilo vymazáni následkem přehmatu, je nutné navíc stisknout i klávesu Caps shift (takže 128-ičkáři dejte pozor na klávesu GRAPH MODE ).

## 0 - Tisk (popis dále)

A - Tiskárna

B - Interface

## C - Grafický editor

Ve stylu Art-studia, popis v samostatné kapitole.

## D - Rozšíření

Tato volba slouží k rozšíření programu o další funkce. Ty je možno nahrát z pásku nebo diskety příkazem LOAD (ten neslouží zdaleka jen k přečtení obrázku), pak se program při prvním spuštění uloží do banky a potom se může zavolat pomocí této funkce. Funkce je možné doplňovat jen tehdy, má-li počítač více než 48 KB, nebo je možné dodělávat další funkce i tak, že se přihrají z diskety, hned se spustí, provede se požadovaná věc a program se z paměti vymaže.

Ve spodním řádku obrazovky pod hlavním menu jsou zobrazeny následující informace:

## Šířka: 020 Spotřeba: 102 cm Dílů: 3

Šířka ukazuje šířku tisknutého obrázku ve znacích, spotřeba ukazuje délku potištěného papíru (nepočítají se mezery, které tiskárna dělá mezi stránkami) a poslední hodnota jednoznačně ukazuje, na kolik dílů se bude obrázek tisknout. K úplnému pochopení údaje šířka je třeba prostudovat parametr *levý kraj* v podmenu Parametry k tisku.

# Podmenu LOAD

Toto podmenu bylo původně o něco chudší, teprve později byly přidány funkce pro práci s originálem a kopií, aby se lépe využila paměť a zvýšil komfort. Pod poimem "kopie" se rozumí obrázek, který je uložený na jisté adrese v paměti, která se obvykle normálně používá pro dočasné uložení některých dat (jako například při plnění plochy v grafickém editoru, při tisku jako buffer pro tiskárnu atd.), ale v podmenu LOAD tato paměť využita momentálně není. To v praxi znamená, že v tomto podmenu můžete mít v paměti dva různé obrázky najednou, ale jakmile z podmenu LOAD vyskočíte, obrázek uložený jako "kopie" se ihned zničí, protože tato paměť se už musí použít na něco jiného. Proč tedy vůbec existuje "kopie", když má stejně tak krátký život? Pojem "kopie" a "originál" slouží jedině k tomu, aby bylo možno smíchat dva obrázky dohromady. Když tedy chcete obrázky smíchat, nahrajete nejdřív ten, ze kterého chcete nechat větší část - jako aktivní zvolíte originál a nahrajete obrázek (kterýmkoliv způsobem). Pak jako aktivní nastavíte kopii a nahrajete obrázek, ze kterého chcete část zkopírovat. Teď máte oba obrázky v paměti najednou a konečně můžete použít funkci Kopíruj z kopie do originálu. Na obrazovce se objeví kurzor, se nímž pohybujete ovládáním směrů. Velikosti kurzoru se mění též směry, ale zároveň s Caps shiftem. Zaměřenou plochu, kterou chcete kopírovat, odklepnete aktivací. Pak zaměříte v místo určení, odklepnete a máte kus jednoho obrázku zkopírovaný v druhém.

#### 1-LOAD obyčejný

Slouží k přečtení obrázku, obrázku s parametry, instalace tiskárny, vlastního ovladače (v nevyužitých dvou bajtech v hlavičce musí být znaky ,RP') a rozšíření (... znaky ,XE') - to se týká kazetové verze, v disketové verzi je identifikace provedena prvním znakem názvu souboru.

Protože zpusob nahrávání se poněkud liší podle verze programu, popíšeme si oba zpusoby odděleně:

#### A) Nahráváni z kazety

Po stisku klávesy "1" se rovnou začne nahrávat první soubor z kazety, resp. jeho hlavička. Po nahrání hlavičky a identifikaci souboru se zobrazí jeho typ a název. Možné varianty jsou:

Obrázek: Obrázek & parametry: Instalace: Cizí ovladač: Rozšíření:

Hlavička Nalezeno: se vytiskne, pokud se jedná o jakýkoli jiný blok. Při nahrávání obrázku program za obrázek považuje jakýkoli blok s délkou větší nebo rovnou 6912 B. Když je nahraný blok kratší, nemůže to být obrázek a hledá se další blok. Pokud chcete nahrát obrázek kratší než 6912, což může být například obrázek bez atributů, musíte před dozněním bloku držet klávesu ENTER a obrázek bude přijat i přes svou nestandardní délku. Samozřejmě tím nejsou myšleny obrázky komprimované.

#### B) Nahrávání z diskety

Po stisku klávesy "1" se nejprve zobrazí katalog aktuální diskety. Potom je třeba zadat název souboru, který chcete nahrát. Pokud jen stisknete ENTER (prázdné jméno),

vyvolá se znovu katalog diskety - jeho výpis lze kdykoliv přerušit stiskem BREAK.

Chcete-li nahrát jiný typ souboru než obrázek, napište jeho název, potom tečku a příponu. Speciální typy souborů poznáte podle toho, že první znak názvu je některé z klíčových slov BASICu. Tento znak samozřejmě nemužete z klávesnice napsat, jako název souboru tedy vložte zbylých max. devět znaků. Soubor pak identifikujete právě pomocí třípísmenné přípony za názvem. Seznam přípon, příslušných typů a rozlišovacích znaků (tokenů) je zde:

| Přípona              | Typ souboru         | Token                                     |
|----------------------|---------------------|-------------------------------------------|
| (co zadáte za název) | (co to vlastně je)  | (první znak názvu při uložení na disketu) |
| PAR                  | Obrázek s parametry | DATA                                      |
| INS                  | Instalace tiskárny  | RESTORE                                   |
| DRV                  | Speciální ovladač   | NEW                                       |
| EXT                  | Rozšiřující funkce  | USR                                       |

Při zadávání názvu můžete dále změnit aktuální mechaniku (před název dopište např. B:), nebo zadat přesný název diskety (např. Hry10:). Pokud zapíšete jen označení mechaniky nebo diskety, vyvolá se její katalog. Pro zadávání názvu je nastaven Caps lock - stiskem klávesy se píšou velká písmena, stiskem klávesy s Caps shift písmena malá. To můžete samozřejmě změnit klávesou Caps lock (CS+"2").

Disketová verze umožňuje nahrávat i z kazety - v podmenu LOAD jednoduše stiskněte zároveň s klávesou "1" i Caps shift. Popis nahrávání z kazety viz výše.

#### 2 - LOAD kurzorem (0-15)

Slouží k nahrání obrázku, který je uložen jako tzv. Mad-load (obrázek se vykresluje při nahrávání na přeskáčku po jednotlivých atributech). Po stisku klávesy "2" následuje výzva k zadání barvy papíru, touto barvou se pak obrazovka smaže. Pokud chcete zadat barvu s vyšším jasem (Bright 1), zvyšte číslo barvy o osm. Správná volba barvy je nutná u obrázků, které jsou kratší než 8448 B. Pak se totiž nepokreslí celá plocha obrazovky a nepokreslené plochy by mohly mít nežádoucí barvu. Konkrétně se to může stát u obrázků z her WEST BANK, SIR FRED a tuším i MIKIE. Tato funkce z pochopitelných důvodů u nalezených bloků netiskne hlavičky, nevadí mu, když narazí na nesprávný blok.

Tato funkce nefunguje s disketou. Přestože existují programy, vykreslující Mad-load z diskety, není to příliš častý zjev a takové obrázky musíte nejprve zkonvertovat do formátu SCREEN\$. V disketové verzi tedy stisk klávesy "2" zpusobí nahrávání obrázku Mad-load z kazety.

#### 3 - LOAD+hledání (0-16384)

Následuje dotaz, kolik bajtů se má vynechat. Tato funkce slouží k nahrávání obrázků, které nejsou umístěny hned na začátku bloku, před obrázkem je pár set bajtu (R-Type), nebo dokáže najít obrázek umístěný třeba v polovině bloku (RUN THE GAUNTLET). Podmínkou je, že obrázek musí být celý včetně atributů, tj. dlouhý 6912 B. Pokud tedy chcete takovýto obrázek nahrát, musíte alespoň přibližně vědět vzdálenost obrázku od začátku bloku. V případě obrázku z R-Type na dotaz odpovíte číslem 0, v případě RUN THE GAUNTLET zvolte třeba 4000 B. Když nevite, jak daleko obrázek je, zadejte nulu. Po zadání počtu vynechávaných bajtů se blok nahraje do paměti s tím, že se vynechá od začátku takový počet bajtů, jaký byl zadán a teprve pak se blok začne ukládat do paměti. Pokud je nahraný blok kratší než 6912 B, tak nahrává další, dokud tato podmínka nebude splněna. Když už je blok v paměti (do paměti se ukládá asi 14 KB), zbývá už jen obrázek v tomto bloku najít. Hledá se pomocí kurzorových kláves a když máte obrázek nalezený, stisknete klávesu ENTER - když v bloku žádný obrázek není, stiskněte BREAK. Když stisknete BREAK, tak se obrázek sice neuloží, ale původní je už zničený.

V disketové verzi rovněž pracuje jen s kazetou.

## 4 - Zkopíruj kopii do originálu

Tato funkce už byla vysvětlena hned v prvním odstavci.

## 5 - Aktivní: kopie / originál

Ukazuje, zda se příště nahraný obrázek uloží jako originál nebo jenom jako kopie. Stiskem této volby se mezi těmito typy přepíná.

#### 6 - Ukaž originál

Ukáže obrázek, který je v paměti uložený jako originál. Když se chcete podívat také na kopii, musíte zaměnit kopii s originálem a teprve pak si ji můžete prohlédnout.

#### 7 - Zaměň kopii a originál

Prohodí obrázek uložený jako originál s obrázkem uloženým jako kopie.

#### 8 - Návrat

Návrat do hlavního menu.

#### Upozornění:

Po nahrání obrázku (kterýmkoliv z možných způsobů) projde obrázek vstupními filtry, které odstraňují znaky, které mají stejný inkoust a papír. To by ale nemělo působit žádné problémy.

# **Podmenu SAVE**

Tyto funkce jsou celkem jednoznačné, stačí si jen ujasnit, co je to obrázek s parametry a instalace.

Tedy: obrázek s parametry obsahuje samozřejmě nejdřív obrázek (6912 B), pak je v tomto bloku obsažen blok dvanácti údajů, které specifikují veškeré informace o způsobu tisku, tj. všechny parametry, které se dají změnit v podmenu **Parametry k tisku**, a vůbec jako poslední jsou v bloku obsaženy šrafy (viz podmenu **Změna šrafů**). Celkově má tedy obrázek s parametry přesně 6956 B.

Pod pojmem instalace se rozumí veškeré parametry týkající se interface a tiskárny, v nahrávaném bloku je obsažen nejdřív ovladač (ve strojovém kódu od adresy #F950 - obyčejně na tomto místě je ovladač BT100 a programy pro vyslání jednoho bajtu Epsonce) - tento blok má 1712 B, a pak je v bloku 111 bajtů, které charakterizují všechny parametry, které byly nastaveny v podmenu **Tiskárna a Interface**. Tento blok má tedy celkově 1823 B. Funkce **Save instalace** je vhodná tehdy, když tiskárnu nakonfigurujete nějak nestandardně nebo prostě jinak než je po nahrání programu (v 99 % případu to budete muset udělat). Pak při novém použití programu jen sáhnete po kazetě (disketě), kde máte nahránu svou instalaci, nahrajete ji a máte tak konfiguraci pro tiskárnu nastavenu rychle a bez toulání po různých podmenu. Kromě toho si můžete vytvořit několik různých instalací např. pro odlišné grafické módy tiskárny. Pokud máte disketovou verzi, můžete rovněž ukládat na kazetu (příslušná klávesa + Caps shift). Při ukládání na disketu platí výše uvedená pravidla pro změnu mechaniky či diskety (jen označení bez zadání názvu vyvolá katalog diskety). Pokud místo názvu stisknete ENTER, nic se neuloží a program se vrátí do podmenu SAVE.

# Podmenu Parametry k tisku

V tomto podmenu se volí veškeré možně parametry týkající se tisku. Nejsou zde obsaženy žádné nebezpečné funkce, se všemi si může uživatel pohrát.

#### 1 - Levý kraj (0-255)

Tato funkce slouží k odsazeni obrázku od levého kraje a tím umožňuje i lepši využiti plochy papíru.

Příklad: Vytisknete nejprve celý neotočený obrázek v měřítku 1. Při tisku tohoto obrázku byl v informačním řádku údaj, že obrázek byl široký 43 znaku. Pokud je celková šířka válce např. 80 znaků, je jasné, že hned vedle se obrázek už nevejde - ale vejde se tam, když ho vytisknete otočené a levý kraj zadáte 44 nebo raději 45. Před začátkem tisku posuňte papír přiměřeně zpět - budete tak tisknout na místo, kde už je první obrázek - s tím rozdílem, že tentokrát se bude tisknout dál od kraje a mužete potisknout i plochu, která by se normálně nevyužila.

Tato funkce může být problémová v případě, že je v podmenu Tiskárna/Nastav parametry chybně zadán počet znaků.

U tiskárny BT100 a jí podobných se zadává sice také počet znaků na řádku, ale zde to má trochu jiný význam. Když u této tiskárny zadáte počet znaku 60 a šířku válce 480 bodů, znamená to pak, že jeden "znak" bude znamenat 8 bodů, když dáte počet znaku třeba 120, bude jeden "znak" široký 4 body. V těchto jednotkách se pak zadává levý kraj a podle těchto jednotek se pak ukazuje i šířka v informačním řádku.

Někoho by mohlo překvapit, že po zadání čísla se číslo změní, někdy se úplně vynuluje. Je to tím, že program kontroluje, zda se takto odsazený obrázek nebude z papiru "vyčuhovat". Pokud ano, změní se hodnota tak, aby se obrázek na papír ještě vešel. U obrázků širších než jedna šířka válce (když se obrázek bude tisknout na více dílu) se levý kraj nastaví vždy na nulu.

## 2 - Otočeně a/n

Tímto parametrem se volí, zda se obrázek bude tisknout normálně nebo pootočeny o 90 stupňů. U větších měřítek (2, 3 a víc) je dobré porovnat, kdy obrázek zabere miň papíru (podle ukazatele spotřeby). V měřítku 5 a při šířce válce 480 je rozdíl mezi obrázkem otočeným a neotočeným asi 12 cm, muže to být i mnohem větší rozdíl, podle toho, jaký výřez a v jakém měřítku se tiskne. Nutno upozornit i na to, že téméř na všech tiskárnách nejsou body uspořádány přesně ve čtvercovém rastru. Proto muže být u obrázku tištěného otočené jiný poměr stran, než u neotočeného (ideální je 3:4). Markantní rozdíl je například u D100. Pokud má Vaše tiskárna více ruzných hustot tisku, záleží samozřejmě na tom, jakou zvolíte.

## 3 - Šrafy a/n

Nastavuje, zda se obrázek bude tisknout s barvami nebo bez. Při tisku včetně barev se barvy nahrazují vzory (šrafy), které pak z větší vzdálenosti od papíru vypadají jako odpovídající odstín šedé.

## 4 - Mříž a/n

Určuje, zda bude obrázek vytištěn v rastru (tj. jednotlivé body oddělené čarami). Tato funkce má smysl teprve od měřítka 4 a lépe vypadá bez použití barev (tj. s vypnutou volbou šrafy). Kombinací mříže, šrafů a vhodného měřítka lze docílit i zajímavých efektů, je to ale otázka cviku.

## 5 - Měřítko (0-31)

Nastavení měřítka je stejné jako v hlavním menu.

## 6 - Definuj okno

Stejná funkce jako volba 7 v hlavním menu.

## 7 - Kvalita a/n

Při tisku s kvalitou ano se tiskne řádek na čtyřikrát. Vhodné, když je barvicí páska staršího data nebo je u termotiskárny obrázek přepálený. Pokud páska není zas tak stará a stačilo by tisknout jen dvakrát přes sebe, tak tuto funkci vypněte a v podmenu **Tiskárna/Uprav parametry** do sady 1 na konec připište kódy 27 a "E" (nebo "G"). (Pozn. J.H.: nejsem si jist, zda toto nastavení (emphasized či double-strike printing) bude fungovat u všech tiskáren EPSON - standardní je totiž jen pro textový mód.)

U tiskárny BT100 tato funkce nemá žádný účinek.

## 8 - Inverzně a/n

Volba, zda se bude tisknout obrázek inverzně.

## 9 - Počet jehel (1-8)

## 0 - Nejnižší jehla (0-7)

Tyto dvě funkce poslouží tehdy, když je vadná tisková hlava. Například když nefungují nejnižší dvě jehly, nastavíte počet jehel na šest a nejnižší jehla bude 2. Pokud Vám tiskárna mezi řádky tiskne velmi tenké bílé linky, zkuste nastavit počet jehel na 7.

## SPACE - Návrat

Návrat do hlavního menu.

# Podmenu TESTY

Funkce v tomto menu slouží pouze k otestování nastavené konfigurace. Znakový test je určen jedině pro tiskárny EPSON a slouží k otestování správného nastavení interfejsu. Druhý, grafický test, testuje tiskuschopnost grafiky (správnost nastavení řídicích kódů) nebo u tiskáren EPSON nekompatibilních prostě testuje provozuschopnost ovladače v případě, že si uživatel vytvořil svůj vlastní a pak jej do programu instaloval podle návodu v poslední kapitole. Testy se násilně přeruší stiskem BREAK a pokud se tiskárna zasekne úplně, tak navíc stiskněte "Q".

# Podmenu Úprava šrafů

Při tisku barevných obrázků na černobílé tiskárně nastává problém, jak barvy nahradit odstíny šedi. Někteří toto u své tiskárny BT100 vyřešili tak, že si do ní přidělali zařízení, kterým počítač mohl tiskárně určit sílu úderu a tím dosáhl požadovaného odstínu. Toto samozřejmě u tiskáren EPSON nejde, a na tiskárnách, kde by to šlo, se s tím naštěstí nikdo nechce patlat. Proto se na černobílých tiskárnách vždy barvy nahrazují určitými vzory, které se pak při pohledu z určité vzdálenosti na papíře zdají jako jednolitý odstín šedi. Obecně platí, že když tisknete v měřítku 2, 3 nebo víc, budou barvy mnohem výstižněji podány, než v měřítku 1 (není tak těžké přijít na to proč).

První tři funkce umožňují vybrat si jeden ze tří předdefinovaných druhů šrafů, čtvrtá funkce jsou šrafy určené ke zmenšování, tj. k tisku v měřítku 0.

Další funkcí je Úprava šrafu. Při stisku této volby se objeví šipka, kterou najedete na příslušné místo a stiskem nuly invertujete jednotlivé body. Ukončuje se stiskem ENTER.

Poslední funkcí je ukázka vyšrafování obrázku. Zobrazí se obrázek a pomocí šrafu se převede na černobílý - bude vypadat přibližně tak, jak to bude vypadat na papíře po vytištění (a případně nevhodný šraf předchozí funkcí snadno změníte).

Poznámka: Program neumožňuje samostatně uložit nadefinované šrafy. Pokud chcete šrafy uchovat pro pozdější použití, proveďte to funkcí SAVE obrázek + parametry.

# **Funkce TISK**

Tato funkce zahajuje vlastní tisk hardcopy. Před prvním tiskem nezapomeňte inicializovat tiskárnu, jinak se tisk neuskuteční. Inicializaci lze provést buďto přímo stejnojmennou funkcí (v podmenu Tiskárna nebo Interface), nebo i nepřímo přes znakový nebo grafický test (oba testy před započetím práce tiskárnu inicializují). Pokud máte zvoleno jiné měřítko než nula, je to snadné a program jde rovnou na věc. Pokud je ale měřítko nastaveno na 0 (zmenšení 1:2), tak se obrázek nejdřív zobrazí ve čtyřech variantách, z nichž si jednu vyberete stiskem kláves 1 - 4. Při zmenšování opravdu doporučuji používat jen šrafy k tomu určené, jinak to může vypadat všelijak.

Tisk lze přerušit stiskem BREAK (v tom případě se řádek řádně dotiskne a teprve pak se tisk přeruší) nebo jde přerušit násilně stiskem "Q"+BREAK (to raději až v připadě, že se tiskárna vyloženě zasekne). Zdánlivý krach vznikne, když je tisk vyvolan omylem, kdy ještě žádný obrázek v paměti nemáte a měřítko je pořád ještě nastaveno na nulu. V tom případě je nutno stisknout 1-4 a teprve pak Caps+SPACE+"q".

# Podmenu Tiskárna

Toto podmenu obecně slouží k navolení konkrétního druhu tiskárny a úpravě parametrů. Tím jsou myšleny veškeré řídící kódy a ostatní charakteristiky tiskárny. Pokud si chcete nakonfigurovat tiskárnu, která neni mezi nabízenými a patři mezi devítijehličkové, zvolte obecně EPSON a pak veškeré parametry dolaďte. O tiskárně musíte vědět tyto parametry:

1. šířka grafického řádku, neboli šířka válce v bodech, neboli kolik grafických dat se vejde na řádek (záleží na použitém grafickém módu)

2. počet znaků na řádek

je vhodné zkontrolovat řídící kódy, lze použít maximálně dvakrát zhuštěný grafický mód.

Pokud nemáte přehled v řídících kódech tiskáren, zkuste se poradit s někým, kdo je v tiskárnách zaběhlejší a nemusí to být zrovna sinclairista. Značnou orientaci Vám může poskytnout i manuál tiskárny.

## Podmenu Tiskárna/Zvol typ

Toto menu je prostoduché, volba BT100 je velmi snadná, nutno upozornit, že pro tuto tiskárnu je podporováno jedině standardní zapojení od výrobce a každý kdo ma jiné by se měl zamyslet, jestli to jeho exotické zapojení má smysl, když ho opravdu kvalitní programy nepodporují. Při volbě jiné tiskárny se ihned ocitne v podmenu **Interface** a hned si může zvolit typ interface *paralelní/sériový* a konkrétní zapojení interface (ta jsou u nás dost různorodá). Navolit by měl jít jakýkoli paralelní interface včetně i těch nejexotičtějších portů jako 223 nebo printer port 128-ičky a většina zapojení sériových interfejsů.

Pokud jste uživatelem BT100 a nestandardního zapojení (standardem je zapojení AB), nemusíte věšet hlavu - napište si na adresu J.H.C.S. o informace, jak program upravit pro Vaše zapojení. Uvažte však, zda by nebylo lepší přejít konečně na standard.

## Podmenu Tiskárna/Uprav parametry

Toto menu je zde obsaženo ve třech různých variantách, a to zvlášť pro BT100, pro Epsonky, a pro ostatní tiskárny EPSON nekompatibilní.

 1. Menu pro BT100:
 1 - Synch. hodnota 62
 (0-255)

 2 - Šířka grafiky 480
 (0-480)

 3 - Počet znaků 60
 (0-255)

 4 - Výška stránky 672
 (0-65535)

 5 - Inicializace
 6 - Návrat

Trochu nejasná může být volba 2 a 3. Šířku grafiky sice lze měnit, ale nemá smysl zadávat víc něž 480, protože vestavěný ovladač stejně víc nezvládne. Snížit tuto hodnotu by smysl už mít mohlo, například když budete tisknout na užší papír. Počet znaků zde může být téměř libovolný (nejlépe 60 nebo 80). Jde jen o to, na kolik dílů (jakoby znaků) se šířka rozdělí a v těchto jednotkách pak ukazuje šířku obrázku v informačním řádku a v těch samých jednotkách se pak zadává i levý kraj. Když si zvolíte počet znaků 60 při maximální šířce 480, znamená to, že jeden díl (znak) bude široký 8 bodů a když pak zadáte například levý kraj 32, znamená to, že obrázek bude od kraje odsazen přesně o 256 bodů. Výška stránky může být libovolná, po vytištění určeného počtu bodů se tisk pozastaví a pokračuje se až po vložení nového papíru a stisku klávesy. Předčasně lze vyvolat konec stránky stiskem CS+"A", nebo lze použít i funkci vestavěnou jedině v ovladači BT100, kdy klávesa SPACE znamená přerušení tisku, v této pauze pak klávesa "P" roluje papír a klávesa ENTER pokračuje v tisku. Když zadáte výšku stránky 0, tak se tiskne na tzv. nekonečný papír, neboli na roli.

## 2. Menu pro Epson:

- 1 Uprav sadu1
- 2 Uprav sadu2
- 3 Uprav sadu2Q
- 4 Uprav sadu3
- 5 Počet znaků 80 (60-255)
- 6 Šířka grafiky 480 (256-1014)
- 7 Šířka bodu 35 E-02 mm
- 8 Dvojitá hustota a
- 9 Počet jehel 1-8
- 0 DATA AND 255 XOR 0
- A Uprav inic. sadu

#### B - Inicializace C - Výška stránky 672 SPACE - Návrat

Toto menu umožňuje kompletně přizpůsobit řídící kódy jakémukoli typu tiskarny, včetně tak nekompatibilní D100. První čtyři funkce mění právě tyto řídící kódy. Po stisku klávesy "1" až "4" se zobrazí příslušná sada kódů a pokud chcete, máte možnost je změnit. Při změně musíte zadat znovu celou sadu kódů, puvodní verzi však neustále vidíte v levé části panelu. Na každém řádku zadáte 1 bajt (znak, kód) sady.

Zadávat lze následující hodnoty:

1) Desítkové číslo (v intervalu 0 - 255). Tímto způsobem zadáte kódy, jako například 27 (ESC) apod.

2) Znak v uvozovkách. Takto lze zadat kterýkoliv znak, který můžete napsat z klávesnice. Využití např. pro specifikace ESC kódů ("K", "J" atd.). Vyjádření znakem je přehlednější, pozor ale na případně nestandardní znaky (třeba "libra"). Bez ohledu na způsob zadání kódu program zobrazuje v sadě i příslušný znak (pokud je smysluplný).

3) Zvláštní parametry:

J1 - zastupuje počet jehel. Je určen pro nastaveni řádkování ve 1/72 palce (např. 27, "A", J1).

J3 - počet jehel násobený třemi, tedy pro řádkování 1/216 palce (např. 27, "3", J3). Pozor - ne všechny tiskárny toto jemné řádkování umí. Můžete ho však úspěšné použít, pokud se Vám mezi řádky obrázku objevují tenké bílé linky - vypočtěte si parametr J3 a snižte ho o jednu (zadejte jako konkrétní kód).

DELKA - délka grafického módu. Tento údaj (počet grafických bajtú, tedy vlastně šířka obrázku v bodech) vyžadují tiskárny EPSON po kódu nastavení grafického módu (např. 27, "L", DELKA).

Uvedené hodnoty se vypočítávají až těsně před vlastním tiskem.

4) END - ukončení zadání sady.

Pro správné nastavení sad je dále třeba znát pořadí, v němž se posílají tiskárně:

1. Sada1 se posílá tiskárně pouze jednou před začátkem tisku obrázku. V této sadě by měla být obsažena instrukce výmazu bufferu tiskárny, nastavení jedno- nebo obousměrného tisku, dvojnásobného tisku, může zde být nastavení řádkování.

Pozn J.H.: Nastavení jedno- a obousměrného tisku nemá normálně (tj. u standardních EPSONek) žádný vliv. Grafika se vždy tiskne jednosměrně zleva doprava. Je ale možné, že u různých tiskáren různě emulujících EPSON je to všelijak.

2. Tiskárně se vyšle sada2 - tato sada má za úkol odřádkovat a zapnout grafický mód. Mohou zde být některé řídící kódy, které už se nevešly do sady1 (nastavení řád-kování). Jako nejvhodnější instrukce řádkování se jeví 27, "J", n. Pokud Vaše tiskárna tento kód neumí, nahraďte jej v sadě2 kódem LF (10), v sadě1 ale musíte nastavit řad-kování (zřejmě 27, "A", J1). Sada2Q se obsahuje normálně jen zapnutí grafického módu bez odřádkování - používá se pro kvalitnější tisk. Pokud v sadě2 změníte grafický mód, nezapomeňte totéž provést v sadě2Q!

3. Tiskárně se vyšlou grafická data reprezentující obrázek.

4. Vyšle se sada3 - tato sada má za úkol jen zpusobit vytištění řadku (bývá zde obvykle jen CR).

5. Pokračuje se bodem 2, dokud se nevytiskne všechno.

Toto je jedině správné nastavení sad, pokud mají fungovat úplně všechny funkce. U některých tiskáren ale není možné odřádkovat a přitom neprovést CR. V tom případě by nešlo používat kvalitnější tisk. Obvykle se toto dá odstranit pomocí spínačů DIP na tiskárně.

Správné nastavení jednotlivých sad kódů Vám možná zabere chvíli času. Každopádně se neobejdete bez manuálu ke své tiskárně, kde najdete všechny její použitelné kódy. Každá tiskárna EPSON má trochu jiné možnosti a omezení, vyrobte si tedy své individuální nastavení a uložte si je pomocí SAVE instalace. Instalací můžete mít i více, pro ruzné grafické módy (snazší je potom nahrát soubor z kazety/diskety), než parametry znovu nastavovat).

Hodnota **Počet znaků** musí být nastavena správně, aby fungoval tisk obrázku dále od kraje, při špatném nastavení nemůže správně fungovat ani ukazatel šířky v informačním řádku. Ke správnému nastavení stačí jen to, aby šířka válce v bodech (viz Šířka grafiky) byla dělitelná počtem znaků beze zbytku a výsledkem dělení musí být nejlépe číslo 4, 5, 6, 8 nebo 10.

Šířka grafiky musí být také nastavena optimálně. Ta se volí podle konkrétního typu tiskárny a podle konkrétního grafického módu. U starších tiskáren obvykle není moc velký výběr, často zde bývá jeden jediný grafický mód (např. K6304 - 480 bodů), někdy dva (D100 - 800 a 1320 bodů). U EPSON kompatibilních je podstatně větší výběr, uvedu jen ty, které se zde dají použít (počet bodů se rozumí na šířku standardního válce, tedy 8 palců).

ESC "K" - 480 bodů - single density ESC "L" - 960 bodů - double density (dvojitá hustota=obrázek je sytější) ESC "\*" 4 - 640 bodů - CRT graphics ESC "\*" 5 - 576 bodů - plotter ESC "\*" 6 - 720 bodů - CRT graphics II

Podle toho, jaký grafický mód použijete, bude vypadat poměr stran obrázku. Nejvěrnější poměr stran má podle mého názoru první a druhý mód. U druhého uvedeného módu je třeba zadat šířku ne 960, ale 480 a zapnout dvojitou hustotu (viz níže v tomto menu). Třetí a čtvrtý mód sice také nejsou špatné, ale poměrem stran připomínají spíš obraz Didaktika M (pro neznalé - je to čtverec). Pokud máte tiskárnu se širokým válcem, můžete zadat šířku až 1014 bodů.

Pozn. J.H.: Zde si dovolím malé doplnění. Totálně nejpřesnější poměr stran 1:1 má mód plotter (někdy se také značí plotter 1:1). Vyplývá to z toho, že hustota na výšku je u tiskáren EPSON 72 bodů na palec (vyplývá z rozměrů tiskové hlavy a nedá se ovlivnit). A mód plotter má také 72 bodů na palec. Některé tiskárny mají i mód doubledensity plotter (144 dpi) - pokud je jím Vaše tiskárna vybavena, můžete si pískat (použijte ho a zapněte dvojitou hustotu). Nejlépe ale uděláte, když vyzkoušíte jednotlivé mody a použijete ten, který se Vám bude zdát nejlepší. Klidně použijte pravítko a kalkulačku, poměr obrazovky Spectra je 256:192, tedy 4:3 (jemu by se měl blížit poměr stran obrázku na papíře) - na každé obrazovce ale může vypadat jinak, navíc jsou tu zmíněné Didaktiky. A nezapomeňte, že pokud použijete otočený tisk, hustoty se převrátí.

Šířka bodu bývá obvykle u všech epsonek stejná, ale i přesto je ji možno měnit. Z této hodnoty se pak vypočítává spotřeba papíru a zadává se v setinách milimetru.

(Pozn. J.H.: Ve skutečnosti pochopitelně nezáleží na samotném pruměru jehličky, ale spíše na roztečích jehliček - zmíněná 1/72 palce.)

**Dvojitá hustota** - *ano* se zvolí jen tehdy, zapíná-li se v sadě 2 dvojnásobně zhuštěný grafický mód. Je možné s touto funkcí manipulovat i jen tak pro zábavu - obrázky jsou pak zajímavě širokoúhlé.

**Počet jehel** - tato funkce umožňuje zvolit rozsah počtu jehel. Při zadávání počtu jehel v podmenu **Parametry k tisku** se pak nově vložená hodnota kontroluje, zda leží v zadaném rozsahu.

DATA AND 255 XOR 0 - jasně ukazuje, co se zadanými parametry provádí. Tato funkce sem byla přidána speciálně kvůli D100, která chce grafická data negovaná a ještě nejvyšší bit nastavený na hodnotu 1. V tom případě jsou parametry 127 a 255.

Uprav inic. sadu - tato funkce a následující do tohoto menu možná nepatří, protože se vztahují spíše k interfejsu. Nicméně jsou tady, tak je popíšu. Při stisku této volby se na obrazovce objeví tři inicializační outy. Když je chcete změnit, musíte zadat znovu všechny tři. Zadané outy se provedou, až když v některém z podmenu zvolíte funkci Inicializace. Přesné hodnoty outů jsou závislé na zapojení Vaší tiskárny a módu vysílání dat. Jak inicializační sadu určit, je popsáno dále v podmenu Interface.

Inicializace - jen provede OUTy, které jsou nadefinovány v inicializační sadě.

Výška stránky 672 (0-65535) - volba velikosti stránky v bodech. Při zadání nuly se počítá s tím, že tiskárna tiskne na roli.

SPACE - Návrat do hl. menu.

## 3. Menu pro ostatní tiskárny EPSON nekompatibilní

Toto menu je dost podobné menu pro BT100, první tři funkce umožňují měnit některé parametry v ovladači. Do menu je možné skočit jen tehdy, když do programu nahrajete svůj vlastní ovladač (viz poslední kapitola).

# **Podmenu INTERFACE**

Toto menu umožňuje navolit si jakýkoli interface paralelní, tj. zvolit si umístění signálů BUSY a STROBE na jakýkoli port a bit, u sériového lze volit i přenosovou rychlost, ale samozřejmě to lze jen u EPSON kompatibilních. Nejdřív se objeví nabídka mezi paralelním a sériovým interfacem a podle toho se skočí do jednoho ze dvou následujících menu.

## Podmenu INTERFACE-PARALELNÍ

Pomocí tohoto menu lze nadefinovat libovolný paralelní interface. Na rozdíl od jiných nejmenovaných programů zde lze nastavit i negovaný signál Busy (jen kvuli takovéhle prkotině mi nechtěl tisknout Desktop).

První tři funkce slouží k navolení u nás (resp. alespoň v mém okolí) nejběžnějších zapojení. První zapojení podporuje ovladač v ROM Didaktiku Gama, druhé podporuje ovladač v ROM Interface M/P a třetí má stodvacetosmička.

Funkce Dataport umožňuje zvolit číslo portu, na který se budou posílat data, lze zadat libovolnou hodnotu v rozsahu 0-65535. Umístění signálu BUSY a STROBE je

nepatrně složitější, zde se zadává nejdřív číslo bitu 0-7, pak číslo portu 0-65534 a nakonec stiskněte klávesu "N", když má být signál negovaný, nebo ENTER.

Pozn. J.H.: Správné nastavení negace je velmi důležité. Pokud např. Vaše tiskárna vyžaduje negovaný signál STROBE (najdete to v technické části manuálu tiskárny) a nenastavíte ho (nebo to neprovede Váš interface), na začátku tisku pravděpodobně ztratíte jeden bajt. (To mám z vlastní zkušenosti, mohou se dít i jiné věci.)

Při stisku funkce Přednastavení STROBE můžete buď zadat číslo nebo stisknout SPACE. Když stisknete SPACE, tak se místo čísla objeví otazníky a v praxi to znamená, že se hodnota ostatních bitů přečte ze stejného portu, signál STROBE se nastaví na příslušnou hodnotu a pak se celý bajt pošle zpátky na STROBE port. Pokud vlastníte interface s 8255, mužete s klidem použít ony otazníky. Když vlastníte originál 128-ičku a chcete použít vestavěný Printer port, nemůžete už použít otazníky, ale musíte zadat hodnotu ostatních bitů (správně je oněch 14). Při použítí otazníků se program bude snažit hodnotu ostatních bitů zjistit ze stejného portu, ale protože je port určen pouze pro zápis, muže být přečtená hodnota jakákoli a vyslání této hodnoty na STROBE port by způsobilo krach (protože na stejném portu jako STROBE jsou některé důležité signály sloužící ke stránkování pamětí).

Textový test je stejný jako v podmenu TESTY.

## Podmenu INTERFACE-SÉRIOVÝ

Toto meňu se velmi podobá předchozímu, jediný rozdíl je ve funkci Přednastavení, zde se nevztahuje k signálu STROBE, ale k signálu DATA (většinou se tento signál správně nazývá TxD). Dalším detailem je to, že u signálu DATA se ignoruje, zda má být signál negovaný. Dále je zde možné měnit přenosovou rychlost, při zvolení určité rychlosti se nastaví časovací konstanta na určitou hodnotu, kterou můžete doladit tak, že si zjistíte krajní hodnoty, kdy interface přestává spolehlivě fungovat, a zadáte pruměr. Je zde možné zvolit i druh parity - sudá, lichá a žádná. Sudá a lichá parita je jediná funkce, o které nemůžu stoprocentně říct, že funguje, protože jsem ji neměl kde otestovat. Instalovaný sériový ovladač by měl být dostatečně univerzální, pokud se někomu bude zdát nespolehlivý, tak může zkusit doladit časovací konstantu, případně snížit přenosovou rychlost nebo může stávající sériový ovladač nahradit svým vlastním.

## Stanovení inicializačních hodnot pro PIO 8255

Obvod 8255A (rychlejší verze 8255AC) je v podstatě programovatelné paralelní rozhraní, které dává uživateli k dispozici tři osmibitové vstupně výstupní brány. Funkční vlastnosti jednotlivých bran lze měnit programováním. Brány jsou označeny A, B, C (nebo i PA, PB, PC), přičemž brána C je rozdělena na dvě čtyřbitové, které se programují samostatně. Branám A, B, C odpovídají porty 31, 63 a 95, řídící slovo se posílá na port 127. Programuje se zvlášť skupina A (brána A a vyšší polovina brány C - PCH) a skupina B (brána B a nižší polovina brány C nazývaná PCL). Kanály A, B, C mohou podle pracovního režimu zastávat tyto funkce:

režim 0 - všechny brány pracují jako jednoduché vstupy a výstupy

režim 1 - strobované vstupy a výstupy

režim 2 - obousměrná komunikace - (u tiskáren se nepoužívá)

Skupina A může pracovat ve všech třech režimech, skupina B jen v prvních dvou.

Obvod se programuje vysláním řídícího slova na port 127. Pokud má bit 7 řídícího slova hodnotu 0, mění se stav portu C po jednotlivých bitech:

bit 7 6 5 4 3 2 1 0 0 - - b2 b1 b0 val

Bity b2, b1, b0 označují číslo bitu, jehož obsah se bude měnit na hodnotu val. V praxi stačí číslo bitu (v rozsahu 0-7) vynásobit dvěma a přičíst novou hodnotu (v rozsahu 0-1). Například, když chcete nastavit bit 5 na hodnotu 1, dostanete hodnotu řídícího slova 11 (2\*5+1).

V případě, že bit 7 má hodnotu 1, programují se funkční vlastnosti všech bran. Význam jednotlivých bitů:

| bit | 7 | 6       | 5       | 4  | 3   | 2      | 1  | 0   |
|-----|---|---------|---------|----|-----|--------|----|-----|
|     | 1 | mode A1 | mode A0 | PA | PCH | mode B | PB | PCL |

Bity 6 a 5 určují pracovní mód skupiny A, bit 2 určuje pracovní mód skupiny B. U ostatních bitů hodnota 1 znamená, že brána s uvedeným názvem bude pracovat jako vstupní, hodnota 0 nastaví daný port jako výstupní.

V případě, že je zvolen u skupiny A nebo B pracovní mód 1, mění se význam některých bitů u brány C. Tyto bity pak vykonávají svou funkci automaticky a tu nelze softwarově výrazně ovlivnit.

Skupina A, mode 1, port A výstupní = STROBED PORT A

V tomto módu mění funkci bity:

PC7 - Strobe negovaný - potvzení vyslání dat tiskárně

PC6 - Acknowledge negovaný - potvrzení přijetí dat tiskárnou

PC3 - Busy negovaný

Bity PC5 a PC4 jsou volné a fungují jako obyčejné vstupy/výstupy. V tomto módu se signál Strobe generuje automaticky při zápisu jakékoli hodnoty na port A. Zároveň se bit PC3 nastaví na hodnotu 0. Na hodnotu 1 se nastaví teprve tehdy, až tiskárna krátkým překmitnutím signálu Akcnowledge potvrdí převzetí dat. Proto lze bit PC3 využít jako nepravý signál Busy a tím pádem pravý signál Busy nemusí být k počítači vůbec připojen, stačí kontrolovat bit PC3. Když hodnota je log. 1, tiskárna data přijímá, v opačném případě je třeba s vysláním dat vyčkat, dokud se hodnota nezmění na log. 1.

Skupina A, mode 1, port A vstupní - tento mód je u tiskáren nepoužitelný.

Skupina B, mode 1, port B výstupní = STROBED PORT B.

Obsazení řídících signálů:

PC2 - Strobe negovaný

PC1 - Acknowledge negovaný

PC0 - Busy negovaný

Zde je význam signálů stejný jako u módu STROBED PORT A.

Pracovní mód 1 může být nastaven u skupiny A i B najednou, ale nedělejte to, pokud k tomu nemáte důvod (stejně byste to nevyužili).

K oběma "STROBED …" modům je třeba dodat to, že řídící signály se automaticky generují až poté, co se inicializuje jistý klopný obvod v 8255. Tyto klopné obvody se dají změnit jen v módu nastavování brány C po jednotlivých bitech. U módu STROBED

PORT A se klopný obvod nastaví příkazem OUT 127,13 (bit 6 =log. 1), u módu STROBED PORT B příkazem OUT 127,5 (bit 2 = log. 1).

Nyní k samotnému určení inicializační sady. Nejdřív si musíte zjistit, na jakých pinech jsou umístěny řídící signály. Pokud jsou připojeny jen signály Strobe a Acknowledge, je jisté, že tiskárna běží v módu STROBED PORT A nebo B - podle toho, kam jsou piny připojeny, zjistíte, o který jde. Pokud jsou připojeny jen signály Strobe a Busy, vystačíte s pracovním módem 0, všechny porty nastavíme jako výstupní, pouze bránu, na které je připojen signál Busy, nastavíme jako vstupní. V případě, že máme sériový interface, platí to samé. Všechny brány nastavíme jako výstupní, jen signál Busy (ten se zde muže jmenovat i jinak) nastavíme jako vstupní. Jedině v případě, že brána A zůstane volná (neposílají se po ní data ani nic jiného), ji můžete nastavit také jako vstupní, aby se zbytečně neblokoval Kempston joystick, resp. myš. Pro ty, co nemají v lásce dvojkovou soustavu, uvádím jednoduchý výpočet programovacího slova (které se pak vyšle na port 127):

- 1. jako základ slouží hodnota 128
- 2. pokud bude použit "STROBED PORT A", přičtu 32
- 3. pokud bude použit "STROBED PORT B", přičtu 4
- 4. když má být port A vstupní, přičtu 16
- 5. když bude port B vstupní, přičtu 2
- 6. když bude vstupní vyšší polovina brány C (tj. bity PC7 PC4), přičtu 8
- 7. když bude vstupní nižší polovina brány C (tj. bity PC3 PC0), přičtu 1

#### Malé varování pro majitele Didaktiků Gama:

Brána PCL nesmí být nikdy nastavena jako vstupní, tj. programovací slovo nesmi být nikdy liché a zároveň větší než 128. Při pokusu o inicializaci by došlo k přepnutí banky a následně i ke krachu.

Tímto zpusobem se tedy vypočte první inicializační příkaz. Ten však sám o sobě nestačí. V případě, že máme připojenu tiskárnu ve "STROBED …." módu (viz předešlý popis) musíme odblokovat klopný obvod v 8255 příkazem OUT 127,13 nebo 5 (viz výše). V případě, že je nastaven mód 0 a signál Strobe je negovaný, musíme ho přednastavit na hodnotu 1 (to samé platí i u signálu TxD u sériového interface). Např. když je signál Strobe na bitu PC3, umocním dvojku váhou bitu (zde dvě na třetí) na tuto hodnotu pošlu na port 95, tj. OUT 95,8.

Pokud Vám zbydou jeden nebo dva řádky nevyužité (není již třeba posílat žádný kód), doplňte do nich např. hodnotu OUT 254,7 (nastavení bílého BORDERu).

Majitelé kombinace Didaktik Gama + D40 by si měli po zapnutí z Basicu zajistit odpojení vnější 8255, aby nenastaly kolize. Program to nedělá. Ti, kdo naopak interface v D40 používají, mohou dát jako první out inicializační sady OUT 153,16.

Nakonec doporučená zapojení pro ty, kteří by připojovali ke Spectru novou tiskárnu:

1. paralelní - je výhodnější díky vyšší průchodnosti dat a jednodušímu hardware

a) Strobe - bit PC3, Busy bit PC7, dataport A nebo B dle libosti (běžnější je A)

b) Strobe - bit PC7, Acknowledge - bit PC6, Busy (nepovinný) - bit PC5, dataport A

sériové - může být delší kabel, stavba interface je složitější, přenos je pomalejší.
 Při tisku textů to znát není, ale při tisku grafiky už ano.

a) Data (TxD) - bit PC3, Busy (ať už se jmenuje jakkoli) - bit PC7

Pozn. J.H.: Pokud máte zájem o další informace o obvodu 8255, doporučuji Vám například (pokud jej někde seženete) manuál k interfacu M/P od Didaktiku Skalica, kde je téma zpracováno na velmi slušné úrovni.

# Grafický editor

Program HardCopy 5.1 má v sobě integrován původní grafický editor, který umožňuje úpravu obrázků i tvorbu nových. Dalo by se říct, že HardCopy jako celek má stejný účel jako Art-studio, má ale mnohem propracovanější tiskové rutiny (trochu na úkor funkcí grafického editoru). Nikdy jsem nechtěl vytvořit nové Art-studio, puvodně to měl být jednoduchý bitmapový editor, ale postupně jsem přidával další funkce, až to dopadlo takhle. Nejdřív si řekneme něco všeobecného o ovládání šipek a kurzoru. Veškeré šipky a kurzory se ovládají stejně a to sice klávesami nebo definovaným ovladačem. Při provádění kterékoliv funkce znamená stisk nuly provedení operace (i vícekrát po sobě) a teprve ENTER operaci definitivně ukončuje. Hned do začátku upozorním na některé funkce, které editor nemá:

- není možné zvolit, zda se při kreslení čar, bodů, bude bod kreslit, mazat či invertovat. Bod se vždy kreslí černě, pokud chci, aby čára při kreslení body umazávala, musím celý obraz invertovat, vykreslit čáru, a pak obraz znovu invertovat (i když pak mohou vyvstat další problémy s atributy - nejlepší je dát barvy transparentní). Totéž platí i o spreji (jako sprej je definováno jedno z razítek) a textu.

 není možné měnit tvar znaků, ty jsou pevně dány. Na druhou stranu ale lze použít osm různých typů písma. Tato písma berte spíše jako polotovar, který je třeba poopravit pod lupou.

- nelze použít zrcadla na výřez. Zrcadlí se vždy celý obraz.

 další věc není zas tak závažná vada (má ji i Art-studio) a sice, že příkaz plnění plochy bere v úvahu jedině bitovou masku a nebere ohled na barvy. Při nějaké vlastní tvorbě to obvykle nevadí. Oproti Art-studiu je zde plnění plochy o něco pomalejší, byl zde použit originální algoritmus plnění, který je možná trochu pomalejší, případně lze plnění plochy přerušit BREAKem.

Objevení dalších nevýhod (oproti Art-studiu) nechám už na každém zvlášť, teď už raději začnu s popisem hlavního panelu:

Hlavní panel vypadá jednoduše. Horních sedm řádek ukazuje nezvětšeně široke okolí upravovaného místa. Dále je zde lišta tvořená vždy ze dvou řádek. V horní je vždy název podmenu, ve kterém se právě nacházíte a ve spodní je nabídka. Pod lištou je patnáct řádek, kde je editované místo 8x zvětšené. Pomocí šipek kolem se posune zvětšenina vždy o 8 nebo 5 bodů do strany. Pokud chcete zacílit na obrázku nějaké konkrétní místo, je nejsnazší vyjet na nejhornějších sedm řádek a zde šipkou ukázat na to místo (a odklepnout). Pokud žádané místo v zobrazených sedmi řádkach ještě není, lze obrázkem rolovat. Chcete-li rolovat nahoru, najedete šipkou přibližné 1 cm od horního okraje obrazu a stisknete aktivaci. Provedete tolikrát, dokud se žádané místo neobjeví ve výřezu. Když chcete odrolovat naopak dolů, tak šipku zaměříte na předposlední nebo poslední řádek sedmiřádkového výřezu a odklepnott (vždycky, když se zaměříte na určité místo v sedmiřádkovém výřezu, se zaměřené místo posune do středu "lupy" a zároveň se zaměřená řádka vždy posune do středu sedmiřad-

kového výřezu, roling je v podstatě jen vedlejší efekt). Jako stejný roling, ale o něco pomalejší, lze použít i šipky kolem "lupy". Tyto šipky reagují po celém obvodu "lupy", ne jen v místě, kde je šipka nakreslená. V "lupě" se dají snadno měnit obrázky bit po bitu. Chcete-li takto upravovat pestrobarevný obrázek, je lepší nastavit si všechny barvy transparentní.

Na liště je vidět základní nabídka:

## Grafický editor

## Okénka Texty Grafika Plň Razítka Jiné Zpět

Lišta s nápisem "Grafický editor" je zde jako jistá výjimka. Stiskem aktivace na této lišté se vyskakuje do hlavního menu.

Funkce Zpět plní funkci, která se v Art studiu nazývá Undo a umožňuje po provedení jakékoli akce návrat obrázku do původního stavu. Normálně se lze vrátit jen o jeden krok zpět, výjimku tvoří funkce vyper. Pokud vyplněnou plochu vyperu vzorem, tak se při stisku Zpět obnoví obrázek tak, jak vypadal před vykonáním této funkce, tj. vyplněná plocha bude opět černá. Při druhém stisku Zpět se obrázek uvede do stavu, v jakém byl před použitím plnění.

Ostatní texty odkazují do podmenu, které si zde popíšeme.

## Okénka

## Definuj Minulé Vymaž Invertuj Zvětši Kopíruj Menu

Definování okénka je nachlup stejné jako v hlavním menu, místa, která kurzor překrývá, do okénka ještě patří.

Minulé okénko nastaví výřez stejný, jako při poslední operaci.

Výmaz okénka se uskutečňuje aktuálními barvami, je vhodné nastavit si barvy transparentní.

Invertování okénka invertuje jen a pouze bitovou masku.

Zvětši - tímto lze i zmenšovat, nedoporučuji ale v jedné ose zvětšovat a v druhé zmenšovat.

Kopíruj - tato funkce má nedostatek v tom, že na obrazovce nevidíte zdrojový výřez, ze kterého se bude kopírovat. Když tedy chcete posunout okénko o přesně stanovený počet bodů, musíte si pomoci nakreslením jednoho nebo dvou křížků, podle kterých se pak přesně zorientujete.

## Text

Zde se Vám nabídne osm velikostí písma, které můžete použít. Šipkou zvolíte typ, objeví se celý obrázek. Najedete na místo, kam chcete umístit text. Pak můžete stisknout nulu pro vepsání textu (text se ukončí klávesou ENTER) nebo ENTER, když se chcete vrátit na hlavní lištu.

## Grafika

## Bod Čára Kružnice Polygon Menu

Zde není příliš co vysvětlovat, navíc mají všechny kurzory velmi výstižný tvar. Pouze u kružnice existuje jisté omezení, a to sice, že poloměr kružnice nesmí být větší než 256 bodů. V tom případě hodnota přeteče a výsledkem je kružnice o daleko menším průměru než požadovaný. U velmi velkých poloměrů blížících se hodnotě 256 se může stát, že kružnice bude děravá. Je to tím, že při výpočtu odmocniny se počítá s dost hrubou přesností +/- 0.5 a když pak u jednoho bodu je chyba -0.5 a u vedlejšího je +0.5, tak se to projeví jako díra v kružnici a je třeba ji spravit ručně, nejlépe pod lupou.

## Plň

## Plň\_černou Vyper\_vzorem Úprava\_vzoru Menu

Zde je snad také vše jasné. Funkci Vyper vzorem znáte jistě z Art Studia, pokud ne, zkuste si nejprve část obrazu vyplnit černou a potom vyprat - bude Vám to jasné. Vzory pro plnění můžet stejně jako v Art Studiu editovat.

# Razítka

## Použij\_razítko Uprav\_razítko Menu

Vybrat si můžete jedno z osmi razítek, první razítko lze používat místo spreje.

## Jiné

## Barvy Obraz Rastr Záměna\_barev Menu

Záměna barev - program se postupně ptá, jakou barvou se má určitá barva nahradit. Počítač vždy rámečkem označí barvu, na kterou se ptá a Vy si šipkou vyberete novou barvu, kterou se původní barva nahradí. Vždy musíte zadat všech osm barev.

Ostatní funkce mají vlastní podmenu:

## Barvy

## Nastav\_barvy Standard Transparent Menu

V podmenu **Barvy** můžete změnit aktuální barvy pro kreslení. Je zde i výběr standardních barev (černý inkoust, bílý papír, jas a blikání vypnuto) nebo transparentních barev (při kreslení se barvy nebudou měnit - velmi užitečné, pokud chcete z barevného obrázku třeba jen odstranit pár přebytečných bodů).

Při výběru barvy můžete buď zvolit přímo jednu z barev nebo barvu transparentní (t).

## Obraz

## Ukaž Smaž Invertuj Zrcadlo\_x Zrcadlo\_y Menu

Všechny tyto operace je možno provádět jedině s celým obrázkem, nepracuje se s výřezy.

## Rastr

## Rastr\_1 Rastr\_2 Zruš\_rastr Menu

Přes obrázek se zobrazí rastr po osmi nebo šestnácti bodech, aby se tak zvýraznily hranice atributů.

To jsou tedy všechny funkce pro úpravu obrázků, vstupně výstupní operace jsou už zastoupeny v hlavním menu, proto zde pochopitelně znovu nejsou.

V tomto místě končí uživatelská část manuálu. Doufám, že jsem nikoho neurazil někdy až příliš polopatickým výkladem. Dále už následuje jen technická část manuálu, kterou řadový uživatel číst nemusí.

Takže Vám závěrem přeji příjemnou práci s programem HardCopy 5.1

**Autor** 

# Příloha 1 - Technické údaje

Program HardCopy 5.1 je napsán stoprocentně v assembleru a není v něm ani náznak BASICu. Program pro svoji potřebu okupuje téměř veškerou paměť, konkrétně to vypadá takto:

| #5B00     | <ul> <li>normálně nevyužito, maže se při příkazech LOAD.</li> </ul>                                                                                                    |
|-----------|----------------------------------------------------------------------------------------------------|
| #5C00,16  | <ul> <li>používá se jako bufer při tisku na obrazovku</li> </ul>                                                                                                    |
| #5D00,160 | - oblast, kde jsou veškeré parametry k tisku na tiskárnu, adresy ovladačů,                                                                                                    |
|           | řídící kódy a další životně důležité údaje                                                                                                    |
| #5E00     | - oblast UDG                                                                                                    |
| #5F00,32  | <ul> <li>využito grafickým editorem pro interní údaje</li> </ul>                                                                                                    |
| #6000     | <ul> <li>v hlavním menu se používá jako bufer pro tiskárnu a místo pro uloženi<br/>kopie obrázku, v grafickém editoru se využívá jako bufer pro funkci Zpět<br/>a také jako bufer při plnění a praní plochy.</li> </ul> |
| #7B00     | - začátek programu                                                                                                    |
| #DE50     | - bufer pro uložení obrázku                                                                                                    |
| #F950     | <ul> <li>tiskárenské rutiny, rezervováno až ke stropu</li> </ul>                                                                                                    |

Jediná paměť, která je ještě volná, je kousek pod adresou DE50, kde zbývá asi kolem 150 bajtů a oblast mezi koncem ovladače a stropem paměti (368 bajtů, ale jen tehdy, když uživatel používá standardní vestavěné ovladače). Je zde tedy krásně vidět, že vyrobit disketovou verzi není snadné hlavně kvůli nedostatku paměti (veškeré BASICové proměnné se mažou). Jako nejrozumnější se mi jeví uložit BASIC a zásobník do některé z mála malých volných oblastí a při disketové operaci je znovu obnovit. Dalším mínusem jsou některé nepochopitelné chyby MDOSu.

# Rozšíření o další funkce

Jak už jsem předeslal, tato funkce umožňuje vytvořit další chybějíci funkce a zároveň umožňuje využít paměť 128-čky a Did. Gamy. Nejdřív vznikne nejspiš RAMdisk na obrázky. Šly by sem také instalovat některé prehistorické hry, ale jde o to, jestli by uživatel chtěl nahrávat celý tento program, aby si nakonec zahrál RAIDERS. Možná se postupem času pokusím instalovat nějakou jednoduchou hru pod přerušeni (až nebudu mít na práci nic lepšího).

## Jak na to

Rozšíření se nahrává funkcí 1 - Load obyčejný. Od ostatních typů ho program pozná podle posledních dvou bajtů v hlavičce, které představují znaky ,XE' (rozdíly v disketové verzi jsou popsány v kapitole LOAD). Blok se nahraje od adresy #6000, kde se hned spustí. Při prvním spuštění se musí instalovat do volné stránky paměti a na adresu #7C16 uložit co nejkratší rutinu, která zajistí přepnuti stránky a spuštění. Program může používat oblast paměti #6000 - #7aff, aktuální obrázek se ukládá obvykle na adresu #DE50. Naopak se nesmí ani podívat na oblast #5C00 - #5FFF a od #7B00 výš.

# Instalace tiskáren Epson nekompatibilních

Pokud chcete instalovat jinou tiskárnu než EPSON nebo tiskárnu EPSON s nestandardním interfacem, musíte si vytvořit v paměti blok podle náčrtu a odladěný jej uložit na pásku jako klasický Bytes - poslední dva bajty v hlavičce nastavte na ,RP'. (U disketové verze musí být první znak názvu token NEW.)

| #F950 | OZNAČENÍ       | - slovní označení - v podstatě je tu zbytečné                           |
|-------|----------------|-------------------------------------------------------------------------|
| #F958 | 02             | - druh tiskárny - EPSON/jiná                                            |
| #F959 | 02             | - počet jehel                                                           |
| #F95A | 06             | - nejnižší jehla                                                        |
| #F95B | ADDR           | - adresa ovladače                                                       |
| #F95D | ADDR           | - adresa inicializace                                                   |
| #F95F | PAR1 PAR2 PAR3 | <ul> <li>trojice adres, kde jsou nějaké parametry v ovladači</li> </ul> |
| #F965 | ADDR           | - adresa rutiny, která vytiskne mezeru aspoň dvě linky                  |
| #F967 |                |                                                                         |
|       |                |                                                                         |

. . . .

F976 VLASTNÍ OVLADAČ

Přesnější vysvětlení:

- 1. druh tiskárny 2 ovladač umí vyslat pouze jeden bajt tiskárně EPSON
  - 3 ovladači se pošle celá řádka najednou

Ovladači typu 3 se data posílají ve formátu bajtů nastojato, data jsou na adrese #6002 (na adrese #6000 je počet platných dat, ve zbytku buferu je čisto).

Tvar dat: B7 B7 B7 B7 Prakticky to znamená, že první linka je uložená v bitech B6 B6 B6 B6 B7. druhá linka v bitech B6.... až osmá v bitech B0. B5 B5 B5 B5 B4 B4 B4 B4 V náčrtu je volba počet jehel 2 a nejnižší bit 6, tzn., že se budou přenášet jen dvě linky a poslední linka bude v bitu B6. B3 B3 B3 B3 B2 B2 B2 B2 tzn., že se budou používat bity B7 a B6. B1 B1 B1 B1 B0 B0 B0 B0 bajt bajt bajt baji

Ovladač se pak nahraje funkcí 1 - Load obyčejný.

# Příloha 2 - Dodatek pro majitele diskové verze

Disková verze se od kazetové liší především v tom, že se už program nevejde do paměti najednou a některé bloky se dohrávají i v průběhu práce, konkrétně při přechodu z hlavního menu do grafického editoru a naopak. Proto v těchto případech musí být v mechanice vložena originální disketa. Pokud je v okamžiku přechodu v mechanice jiná disketa, program se pokouší číst znovu a znovu - musíte tedy disketu vyndat a vložit správnou. Manuál byl původně napsán jen pro kazetovou verzi, doplňky pro disketovou verzi jsou umístěny přímo v textu tam, kam patří.

Pozn.: Pokud potřebujete vytvořit vlastní ovladač, musí jeho název začínat znakem NEW. Ten do názvu umístíte například takto (předpokládá se, že kód ovladače je uložen v paměti):

- stisknete klávesu "A" - objeví se NEW

- stisknete "kurzor vlevo"

- klávesa "S" (SAVE), znak \* a uvozovky (na obrazovce je SAVE \* "NEW)

za NEW dopíšete zbylých max. devět znaků názvu, uvozovky, CODE a parametry souboru

# Obsah

| Trocha historie aneb kde se vzal               | 3  |
|------------------------------------------------|----|
| Popis funkcí                                   | 3  |
| Podmenu LOAD                                   | 6  |
| Podmenu SAVE                                   | 8  |
| Podmenu Parametry k tisku                      | 9  |
| Podmenu TESTY                                  | 10 |
| Podmenu Úprava šrafů                           | 10 |
| Funkce TISK                                    | 11 |
| Podmenu Tiskárna                               | 11 |
| Podmenu INTERFACE                              | 15 |
| Grafický editor                                | 19 |
| Příloha 1 - Technické údaje                    | 23 |
| Rozšíření o další funkce                       | 23 |
| Instalace tiskáren Epson nekompatibilních      | 24 |
| Příloha 2 - Dodatek pro majitele diskové verze | 25 |

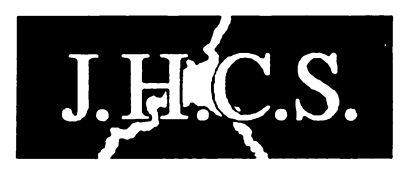

Jan Hanousek Computer Software

Lázeňská 6 118 00 Praha 1